| <b>Теchnical Service</b><br>Bulletin | Group<br>ENGINE ELECTRICAL<br>Number<br>04-36-004 |
|--------------------------------------|---------------------------------------------------|
| Subject                              | Date                                              |

## 2001-2003 ELANTRA ECM REPROGRAMMING FOR WARM AMBIENT COLD START STUMBLE (WACSS) AND ENGINE HESITATION AT APPROXIMATELY 3800 RPM

2001-2003 ELANTRA

**APRIL**, 2004

Model

#### **DESCRIPTION:**

Some 2001-2003 MY Elantra vehicles may experience one or both of the following symptoms:

- 1. Warm ambient cold start stumble (WACSS). When the weather is hot and humid, the engine may hesitate for a short time after an initial cold start (typically, the first start in the morning).
- 2. Engine hesitates at 3800 to 4000 rpm.

This bulletin describes a procedure for updating the Engine Control Module (ECM) to correct the above conditions by using the Hi-Scan Pro.

## **VEHICLES AFFECTED:**

- Model: 2001-2003 ELANTRA vehicles
- Affected vehicle production date range:
  - -- 4 Door: Produced through June 14, 2003
  - -- 5 Door: Produced through June 10, 2003

#### ECM REPROGRAMMING SPECIFICATIONS:

| MODEL     | AFFECTED    | ECM ID                           |          | REMARKS                        | PASSWORD    |  |
|-----------|-------------|----------------------------------|----------|--------------------------------|-------------|--|
|           | ECM P/N     | PREVIOUS                         | NEW      |                                | 1 ACCIVOILD |  |
|           | 39109-23020 | J1NOSHOA<br>J1NOSJOA<br>J1NOSJ4A | J1NOSJ4C | 2001 MY, NLEV                  | 3020        |  |
|           | 39109-23021 | J2NOSK2A                         | J2NOSK2C | 2002 MY, NLEV                  | 3021        |  |
| 2001-2003 | 39109-23022 | J3NOSK4A                         | J3NOSK4C | 2003 MY, NLEV                  | 3022        |  |
| Elantra   | 39109-23030 | J1COSHOA<br>J1COSJOA<br>J1COSJ4A | J1COSJ4C | (California),<br>2001 MY, ULEV | 3030        |  |
|           | 39109-23031 | J2COSK2A                         | J2COSK2C | (California),<br>2002 MY, ULEV | 3031        |  |
|           | 39109-23032 | J3COSK4A                         | J3COSK4C | (California),<br>2003 MY, ULEV | 3032        |  |

## ERASING ECM ADAPTATION VALUES BEFORE REPROGRAMMING:

Before reprogramming the ECM, first erase ECM adaptation values by following the procedure below:

1. Using the Hi-Scan Pro with the SOL System Card Installed, choose the HyundaiDiagnostic Menu.

0. INITIAL SCREEN

81. HYUNDAI VEHICLE DIAGNOSIS
82. TOOL BOX(DVOM/SCOPE)
83. CARB OBD-II DIAGNOSIS
84. FLIGHT RECORD REVIEW
85. SYSTEM SETUP
86. DATA DOWN LOAD

# HYUNDAI Technical Service Bulletin

ENGINE ELECTRICAL

Number

04-36-004

2. Choose the correct model. 1. HYUNDAI VEHICLE DIAGNOSIS 01. ACCENT ALL 02. ELANTRA ALL 03. SONATA ALL **04. SANTAFE** ALL **05. TIBURON** ALL 06. XG 300/350 ALL 07. EXCEL ALL **08.** SCOUPE ALL 3. Choose the engine menu. 1. HYUNDAI VEHICLE DIAGNOSIS MODEL : ELANTRA ALL 01. ENGINE **02. AUTOMATIC TRANSAXLE** 03. ANTI-LOCK BRAKE SYSTEM 04. SRS-AIRBAG 05. CRUISE CONTROL(~2000) **06. TRACTION CONTROL SYSTEM** 07. TRANSMITTER CODE SAVING 4. Choose the correct model year. 1. HYUNDAI VEHICLE DIAGNOSIS 🔻 MODEL : ELANTRA ALL SYSTEM : ENGINE 01. 2004 02. 2003(SULEV)-03. 2003(NO SULEV)-04. 2001-2002 05. 1999-2000 06. 1998 07. 1997 08. 1996

5. Choose menu number 10 for "RESETTING ADAPTIVE VALUES."

6. With the key in the "ON" position and the engine not running, press the F1 button to reset the adaptation values.
 **RESET ALL ADAP**

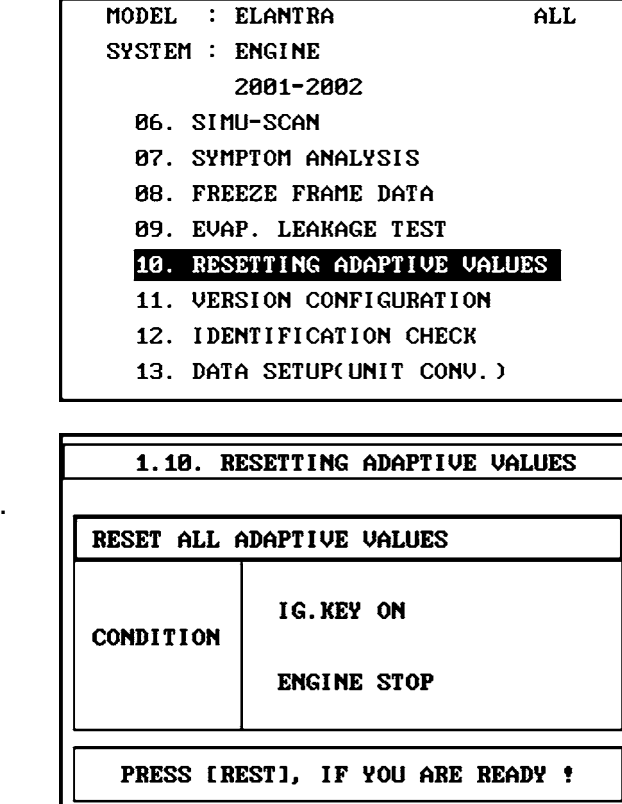

1. HYUNDAI VEHICLE DIAGNOSIS

## **CAUTIONS DURING REPROGRAMMING:**

- 1. Conduct reprogramming with the ignition key in the "ON" position.
- 2. Be careful not to disconnect any cables connected to the vehicle or Hi-Scan Pro during reprogramming.

# WARNING: If reprogramming is interrupted, the manual update procedure must be used.

REST

- 3. Do not start the engine during reprogramming.
- 4. Do not turn the ignition key off during reprogramming.
- 5. When the reprogramming is completed, turn off the ignition key for 20 seconds before starting the engine.

# **HYUNDAI** Technical Service Bulletin

Group

ENGINE ELECTRICAL

Number 04-36-004

# **REPROGRAMMING PROCEDURE:**

NOTE: Verify that the vehicle is affected by identifying the vehicle production date.

# AUTOMATIC UPDATE PROCEDURE:

- Install the Data Link Connector (DLC) cable to the Hi-Scan Pro main body and tighten the 2 bolts securely.
- 2. Remove the current software card from the Hi-Scan Pro and insert the reprogramming software card with the new ECM program into the Hi-Scan Pro top slot.
- Plug the DLC cable from the Hi-Scan Pro into the data link connector (16 pin connector) under the driver's side instrument panel.

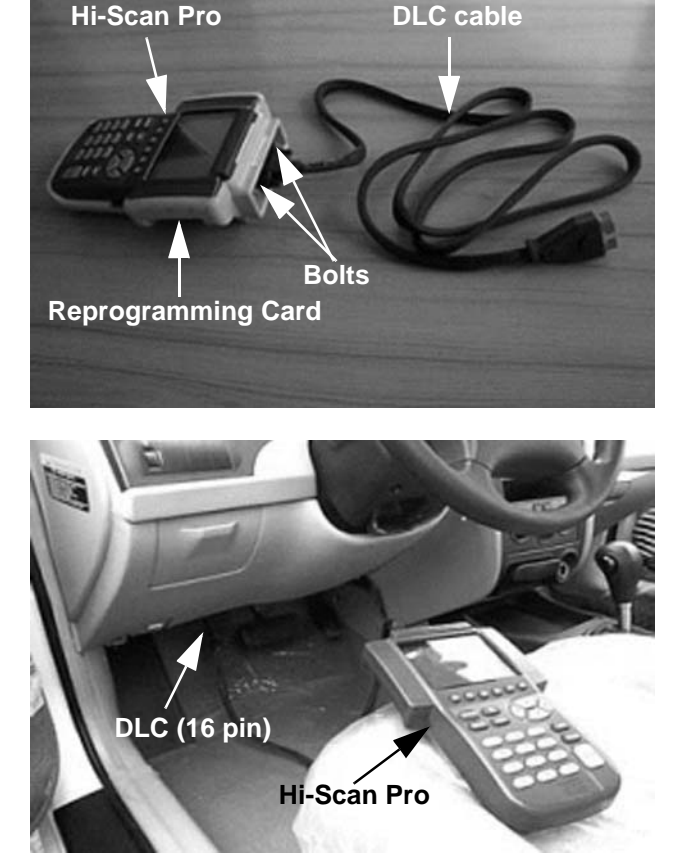

- 4. Turn the ignition to the **ON** position.
- 5. Turn the Hi-Scan Pro **ON** and press **ENTER**.

6. Select option "36. XD 2.0 WACSS & HESITATION IMPROV." and press ENTER.

7. Select option "01. XD 2.0 WACSS & HESITATION [AUTO MODE]" and press ENTER.

8. Enter "1229" as the password for automatic update mode and press ENTER.

CAMPAIGN SELECTION

31. LC 00-02MY COLD STUMBLE&02MY P0116

32. EF 2.5&2.7 TiO2S HEATING IMPROVEMENT

33. SM 2.7 TiO2S HEATING IMPROVEMENT

34. GK 2.7 TiO2S HEATING IMPROVEMENT

36. XD 2.0 WACSS & HESITATION IMPROV.

**RE-PROGRAMMING** 

01. XD 2.0 WACSS & HESITATION [AUTO MODE]

02. XD 2.0 WACSS & HESITATION [ERROR MODE]

RE-PROGRAMMING

01. XD 2.0 WACSS & HESITATION [AUTO MODE]

02. XD 2.0 WACSS & HESITATION [ERROR MODE]

ENTER YOUR PASSWORD : 1229

# דפכhnical Service Bulletin

ENGINE ELECTRICAL

Number

04-36-004

 The Hi-Scan Pro will establish communication and check the ECM ID. The Hi-Scan Pro will reprogram the ECM automatically.

RE-PROGRAMMING

J\*\*\*\*\*A → J\*\*\*\*\*C

DOWNLOAD DONE !

DOWNLOAD DONE !

PROGRAM DOWNLOAD

## NOTES:

- The Hi-Scan Pro detects the current ECM ID (affected) and assigns the new ECM ID (target) and displays them on the Hi-Scan Pro screen.
- If the Hi-Scan Pro does not download the program, use the Manual Update Procedure following this section.
- Check the ECM IDs displayed on the Hi-Scan Pro screen to verify that the correct ECM software is being downloaded by referring to the "ECM Specifications Table" shown on page 2 of this bulletin.
- WARNING: Do not interrupt the reprogramming at any time. The ECM will be rendered inoperative if the program does not download completely.

10. When the "**REPROGRAMMING COMPLETED**" message is displayed, the ECM reprogramming process is complete.

RE-PROGRAMMING

NEW ECM ID : J\*\*\*\*\*C

RE-PROGRAMMING COMPLETED ! INITION KEY OFF !

- 11. Turn the ignition to the OFF position for 20 seconds and then start the engine and check for proper operation.
- 12. Check for diagnostic trouble codes using the Hi-Scan Pro with the system software card. Erase all trouble codes.

# Technical Service ואסחעץ Bulletin

ENGINE ELECTRICAL

Number 04-36-004

# MANUAL UPDATE PROCEDURE:

NOTE: In the event that option "01. XD 2.0 WACSS & HESITATION [AUTO MODE]" fails to download the new ECM program, option "02. XD 2.0 WACSS & HESITATION [ERROR MODE]" must be used.

# NOTE: Confirm all connections are established as shown in the "AUTOMATIC UPDATE PROCEDURE" before continuing.

- 1. Turn the ignition to the **ON** position.
- 2. Turn the Hi-Scan Pro **ON** and press **ENTER**.
- 3. Select option "36. XD 2.0 WACSS & HESITATION IMPROV." and press ENTER.

#### CAMPAIGN SELECTION

31. LC 00-02MY COLD STUMBLE&02MY P0116

32. EF 2.5&2.7 TiO2S HEATING IMPROVEMENT

33. SM 2.7 TiO2S HEATING IMPROVEMENT

34. GK 2.7 TiO2S HEATING IMPROVEMENT

36. XD 2.0 WACSS & HESITATION IMPROV.

4. Select option "02. XD 2.0 WACSS & HESITATION [ERROR MODE]" and press ENTER.

RE-PROGRAMMING

01. XD 2.0 WACSS & HESITATION [AUTO MODE]

02. XD 2.0 WACSS & HESITATION [ERROR MODE]

# Вulletin

Number

 Choose the vehicle type which is correct for your vehicle by using the "ECM Specifications Table" shown on page 2 of this bulletin. Then press ENTER.

| <b>RE-PROGRAMMING</b> |
|-----------------------|

| 01.01MY US NLEV      | -IMMO : 39109-23020 |
|----------------------|---------------------|
| 02.02MY US NLEV      | -IMMO : 39109-23021 |
| 03.03MY US NLEV      | -IMMO : 39109-23022 |
| 04.02MY CAN NLEV     | +IMMO : 39109-23200 |
| OS. OBMY CAN NLEV    | +IMMO : 39109-23201 |
| 06.01MY US CAL UNLEV | -IMMO : 39109-23030 |
| 07.02MY US CAL UNLEV | -IMMO : 39109-23031 |
| 08.03MY US CAL UNLEV | -IMMO : 39109-23032 |

6. Select the correct password for the manual update mode which is correct for the vehicle specification by referring to the chart below. Then press **ENTER**.

| MENU                                     | PASSWORD |  |
|------------------------------------------|----------|--|
| 01. 01MY US NLEV: -IMMO: 39109-23020     | 3020     |  |
| 02. 02MY US NLEV: -IMMO: 39109-23021     | 3021     |  |
| 03. 03MY US NLEV: -IMMO: 39109-23022     | 3022     |  |
| 06. 01MY US CAL ULEV: -IMMO: 39109-23030 | 3030     |  |
| 07. 02MY US CAL ULEV: -IMMO: 39109-23031 | 3031     |  |
| 08. 03MY US CAL ULEV: -IMMO: 39109-23032 | 3032     |  |

WARNING: Be sure to input the correct password. If an incorrect password is selected, the correct program will not be downloaded.

| RE-PROGRAMMING             |                     |  |
|----------------------------|---------------------|--|
| 01.01MY US NLEV            | -IMMO : 39109-23020 |  |
| 02.02MY US NLEV            | -IMMO : 39109-23021 |  |
| 03.03MY US NLEV            | -IMMO : 39109-23022 |  |
| 04.02MY CAN NLEV           | +IMMO : 39109-23200 |  |
| 05.03MY CAN NLEV           | +IMMO : 39109-23201 |  |
| 06.01MY US CAL ULEV        | -IMMO : 39109-23030 |  |
| 07.02MY US CAL ULEV        | -IMMO : 39109-23031 |  |
| 08.03MY US CAL ULEV        | -IMMO : 39109-23032 |  |
| ENTER YOUR PASSWORD : 3*** |                     |  |

ENGINE ELECTRICAL

Number

04-36-004

- 7. Wait until the reprogramming is completed.
- NOTE: Check the ECM ID displayed on the Hi-Scan Pro screen to verify that the correct ECM software is being downloaded by referring to the "ECM Specifications Table" shown on page 2 of this bulletin.

**Technical Service** 

**Bulletin** 

RE-PROGRAMMING

 $FORCED \rightarrow J * * * * * C$ 

DOWNLOAD DONE !

DOWNLOAD DONE !

PROGRAM DOWNLOAD

8. When the "**REPROGRAMMING COMPLETED**" message is displayed, the ECM reprogramming process is complete.

RE-PROGRAMMING

NEW ECM ID J\*\*\*\*\*C

RE-PROGRAMMING COMPLETED !

IGNITION KEY OFF !

- Turn the ignition to the OFF position for 20 seconds and then start the engine and check for proper operation.
- 10. Check for diagnostic trouble codes using the Hi-Scan Pro with the system software card. Erase all trouble codes.

## EXPLANATION OF ERROR MESSAGE:

- 1. "INVALID PASSWORD": Please enter the correct password again.
- 2. "**REPROGRAMMING ERROR, PLEASE WAIT FOR RETRY**": An error occurred during reprogramming, the Hi-Scan Pro will retry the reprogramming automatically.
- 3. "THIS ECM IS DIFFERENT TYPE": The ECM on this vehicle is not the type subject to this reprogramming procedure.
- 4. "ALREADY REPROGRAMMED": This reprogramming has previously been done on this vehicle.
- 5. "REPROGRAM ERROR, PLEASE CHECK THE SYSTEM": In this case, you must reprogram manually after selecting the menu option "02. XD 2.0 WACSS & HESITATION [ERROR MODE]".

#### WARRANTY INFORMATION:

| OP CODE  | OPERATION                     | OP<br>TIME | CAUSAL<br>PART NUMBER                                             | NATURE<br>CODE | CAUSE<br>CODE |
|----------|-------------------------------|------------|-------------------------------------------------------------------|----------------|---------------|
| 39110F05 | ECM Software<br>Reprogramming | 0.3 M/H    | Please refer to<br>ECM Part Numbers on page 2<br>of this bulletin | *N03           | **C40         |

\*N03: Surge, stumble, hesitate

\*\*C40: Improper adjustment